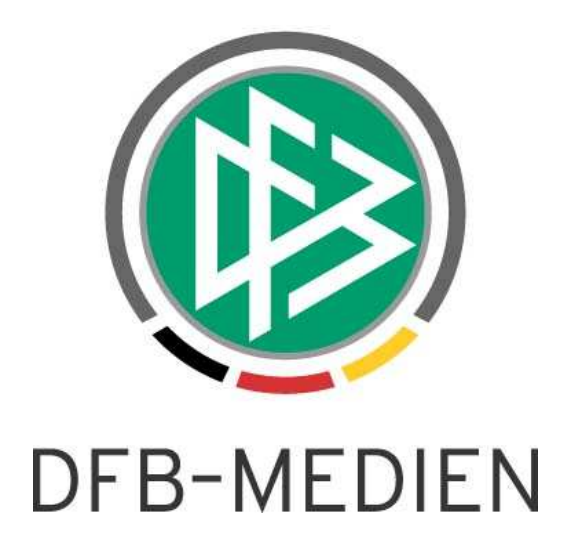

| Freigabemitteilung Nr. 18<br>System:<br>Speicherpfad/Dokument: |            | Auswahlmannschaften / -Verband im SpielPLUS                        |               |               |  |  |  |
|----------------------------------------------------------------|------------|--------------------------------------------------------------------|---------------|---------------|--|--|--|
|                                                                |            | DFBnet                                                             | R4.60         |               |  |  |  |
|                                                                |            | 130610_DFBnet-Auswahlmannschaften-Freigabemitteilung-<br>R4.60.doc |               |               |  |  |  |
|                                                                | Erstellt:  | Letzte Änderung:                                                   | Geprüft:      | Freigabe:     |  |  |  |
| Datum:                                                         | 10.06.2013 | 11.06.2013 10:54                                                   | 11.06.2013    | 11.06.2013    |  |  |  |
| Version:                                                       | 1.0        | 1.0                                                                | 1.0           | 1.0           |  |  |  |
| Name: B. Pohl                                                  |            | B. Pohl                                                            | P. Smerzinski | P. Smerzinski |  |  |  |

#### © 2013 DFB-Medien GmbH & Co. KG

Alle Texte und Abbildungen wurden mit größter Sorgfalt erarbeitet, dennoch können etwaige Fehler nicht ausgeschlossen werden. Eine Haftung der DFB-Medien, gleich aus welchem Rechtsgrund, für Schäden oder Folgeschäden, die aus der An- und Verwendung der in diesem Dokument gegebenen Informationen entstehen können, ist ausgeschlossen.

Das Dokument ist urheberrechtlich geschützt. Die Weitergabe sowie die Veröffentlichung dieser Unterlagen sind ohne die ausdrückliche und schriftliche Genehmigung DFB-Medien nicht gestattet. Zuwiderhandlungen verpflichten zu Schadensersatz. Alle Rechte für den Fall der Patenterteilung oder der GM-Eintragung vorbehalten.

Die in diesem Dokument verwendeten Soft- und Hardwarebezeichnungen sind in den meisten Fällen auch eingetragene Warenzeichen und unterliegen als solche den gesetzlichen Bestimmungen.

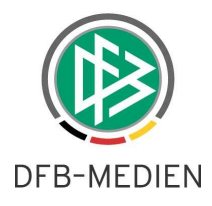

### **Management Summary**

Im DFBnet Auswahlmannschaften für den DFB und in Auswahlmannschaften Verband wurden in R4.60 zwei Erweiterungen vorgenommen, in der Kaderbearbeitung und im Spielerpool gibt es einen Datenexport in CSV-Dateien.

#### Inhalt:

| 1.                | Spielerstammdaten Spielerpool                                                              | 3           |
|-------------------|--------------------------------------------------------------------------------------------|-------------|
| 1.1               | Spielerdetaildaten, Tab-Reiter Fußballdaten                                                | 3           |
| 1.2               | Funktion Export                                                                            | 3           |
| 1.3               | Konfiguration des Exports                                                                  | 3           |
| 2.                | Kaderbearbeitung                                                                           | 4           |
|                   |                                                                                            |             |
| 2.1               | Funktion Export                                                                            | 4           |
| 2.1<br>2.2        | Funktion Export<br>Konfiguration des Exports                                               | 4<br>4      |
| 2.1<br>2.2<br>2.3 | Funktion Export<br>Konfiguration des Exports<br>Unterschied zum Export aus dem Spielerpool | 4<br>4<br>4 |

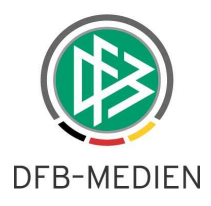

# 1. Spielerstammdaten Spielerpool

### 1.1 Spielerdetaildaten, Tab-Reiter Fußballdaten

Ist ein Spieler im Spielerpool des DFB und im Spielerpool eines Verbands zugeordnet, sind in Auswahlmannschaften Verband alle Felder im Tab-Reiter Fußballdaten gegen Änderung gesperrt. Damit ist der Schutz gegen Änderung der Fußballdaten des DFB durch den Verband gewährleistet.

In einem der nächsten Releases sollen die Datenfelder Position und Füßigkeit von den Verbänden als eigene Daten gepflegt werden, d.h. sie müssen in der Datenbank verbandsspezifisch gespeichert werden. Die anderen Spielerdaten (außer den Basisdaten) sind ohnehin schon verbandsspezifisch und können von den Verbänden auch nicht gegenseitig eingesehen werden.

### **1.2** Funktion Export

Nach einer Suche im Spielerpool können die Spieler, die exportiert werden sollen, in der Trefferliste mit der Checkbox jeweils ausgewählt werden. Es gibt auch eine Auswahl aller Spieler durch Aktivieren der Checkbox in der Überschriftszeile.

| Integrations-System      | Spielerpool                                                       |                 |                                |           |           |                                    |                                             |               | ar     | ms201      |
|--------------------------|-------------------------------------------------------------------|-----------------|--------------------------------|-----------|-----------|------------------------------------|---------------------------------------------|---------------|--------|------------|
|                          | Hier können Sie den Spielerpool sehen und einen Spieler auswählen |                 |                                |           |           |                                    |                                             |               |        |            |
|                          | Spielerpool anzeigen 🔗                                            |                 |                                |           |           |                                    |                                             |               |        |            |
| Mannschaften             | Name:                                                             |                 |                                |           |           |                                    |                                             |               |        |            |
| Auswahlmannschaften      | Vorname:                                                          |                 |                                |           |           |                                    |                                             |               |        |            |
| Länderspiel bearbeiten   | Jahrgang von: 🔽 Jahrgang bis: 1998 🗸                              |                 |                                |           |           |                                    |                                             |               |        |            |
| Länderspiel anlegen      | Geschlecht: 🔲 männlich 💟 weiblich                                 |                 |                                |           |           |                                    |                                             |               |        |            |
| Spielerpool              | PLZ:                                                              |                 |                                |           |           |                                    |                                             |               |        |            |
| Statistiken              | Wohnort:                                                          |                 |                                |           |           |                                    |                                             |               |        |            |
| Taktiksysteme            | Status:                                                           | Liz             | enzspieler                     | Vertra    | gsspieler | Amateur                            |                                             | 2             |        |            |
| Wettbewerbsregel suchen  |                                                                   |                 |                                |           |           |                                    |                                             |               |        |            |
| Wettbewerbsregel anlegen |                                                                   |                 |                                |           |           |                                    |                                             |               |        |            |
| Beobachtungen anzeigen   | Posicion:                                                         |                 |                                | bwenr _   | Mittellel | u Angrin                           |                                             |               |        |            |
| Schulen verwalten        | Passnummer:                                                       |                 |                                |           |           |                                    |                                             |               |        |            |
| Schulverbund verwalten   | Landesverband:                                                    | Schles          | swig-Holsteinis                | cher Fußb | allverbar | id                                 |                                             | *             |        |            |
| Dokumentvorlagen         | Verein:                                                           |                 |                                |           |           |                                    |                                             |               |        |            |
| Lehrgang anlegen         | im aktuellen Kader                                                | - kein          | e Angabe -                     |           | *         |                                    |                                             |               |        |            |
| Lehrgang bearbeiten      | fest zugeordnet:                                                  | - kein          | e Angabe -                     |           | ^         |                                    |                                             |               |        |            |
| Terminkalender           |                                                                   | - kein<br>Deuts | e Zuordnung -<br>chland Herren |           |           |                                    |                                             |               |        |            |
| Spielstätten             |                                                                   | Deuts           | chland Frauen                  | ļ         | ×         |                                    |                                             |               |        |            |
| Spielbeobachtungen       | Zunüskastaan                                                      | Liste devel     | Even                           | 4.1       |           |                                    |                                             | Never Crieler | 1      | shaa I     |
| Talentförderung          | Zurücksetzen                                                      | Liste druck     | Expor                          | <u> </u>  |           |                                    | _                                           | Neuer Spieler | Suc    | shen       |
| Benutzerverwaltung       |                                                                   |                 |                                |           |           |                                    |                                             |               |        |            |
| Abmelden                 | Suchergebnisse                                                    |                 |                                |           |           |                                    |                                             |               |        |            |
|                          | Name Name                                                         | Vorname         | Geb<br>datum                   | AG        | 5         | Verein                             | a=aktuell/f=fest                            | igkeit        | Quelle |            |
| Service                  | Bunge                                                             | Anna Lena       | 04.05.1998                     | 15 w      | Α         | Büdelsdorfer TSV                   |                                             | Angriff       | Pass.  | <b>(</b> ) |
| Hilfsangebote            | Engel                                                             | Behcet          | 24.02.1997                     | 16 w      | Α         | von 1893 e.V.<br>ATSV Stockelsdorf |                                             | Abwehr        | Pass.  | (i)        |
| Passwort ändern          | Koch                                                              | Alfred          | 17 12 1997                     | 15 w      | Δ         | von 1894 e.V.                      | a Deutschland U15                           |               | Pace   | <u>(</u> ) |
| Benutzerdaten ändern     |                                                                   | Airea           | 17.12.1337                     | 15 W      | Ŷ         | 1900 e.V.                          | Juniorinnen, Deutschland<br>U17 Juniorinnen |               | r 633. | •          |
| Improssum                | Egenolf                                                           | Marcel          | 01.02.1998                     | 15 w      | А         | KSV Holstein von<br>1900 e.V.      |                                             |               | Pass.  | Û          |
| Session / Sitzung        | Vagner 🖳                                                          | Thorsten        | 20.04.1997                     | 16 w      | Α         | ATSV Stockelsdorf<br>von 1894 e.V. |                                             | Abwehr        | Pass.  | (i)        |
| Begonnen um 17:31        | Anz. Ges: 5 LS: 0                                                 | VS: 0 A: 5      |                                |           |           |                                    |                                             |               |        |            |
| Ablauf um 18:02          |                                                                   |                 |                                |           |           |                                    |                                             |               |        |            |

#### Abbildung 1: Export der Spielerdaten im Spielerpool

Nach Auswahl der Spieler gelangt man mit dem Button Export in die Konfiguration des Exports.

## 1.3 Konfiguration des Exports

Hier können Abschnitte der Datenfelder für den Export aus- oder abgewählt werden.

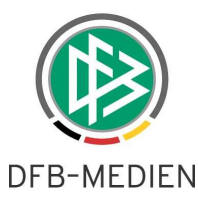

| Integrations-System   | Export konfigurieren                                         | ams620 |
|-----------------------|--------------------------------------------------------------|--------|
|                       | Hier können Sie konfigurieren welche Daten exportiert werden |        |
|                       | Auswahl der Exportdaten (Basisdaten werden immer exportiert) |        |
| Wannschaften          | 🔽 Fußballdaten                                               |        |
| luswahlmannschaften   | Anschriften                                                  |        |
| änderspiel bearbeiten | Verein Verein                                                |        |
| änderspiel anlegen    | Reiseinformationen                                           |        |
| ipielerpool           | V Dokumente                                                  |        |
| Itatistiken           |                                                              |        |
| aktiksysteme          | Zurück                                                       | Export |

#### Abbildung 2: Konfiguration des Exports

Mit dem Button Export wird ein Download veranlasst und es erscheint die normale Windows-Download-Box mit der Option zum Öffnen in EXCEL oder zum Speichern in eine Datei.

Auf eine Darstellung der Datenfelder wird hier verzichtet, sie sind in der CSV-Datei über die Überschriften gut erkennbar.

## 2. Kaderbearbeitung

### 2.1 Funktion Export

Die Spieler, für die die Spielerdaten exportiert werden sollen, müssen mittels der Checkbox ausgewählt werden. Danach gelangt man mit dem Button *Export* in die Konfiguration des Exports.

| Integrations-System      | Kader sbo117                                                                 |                      |                |            |                                   |          |                   |                  |                                       |  |  |
|--------------------------|------------------------------------------------------------------------------|----------------------|----------------|------------|-----------------------------------|----------|-------------------|------------------|---------------------------------------|--|--|
|                          | Hier können Sie den Kader ansehen und bearbeiten.                            |                      |                |            |                                   |          |                   |                  |                                       |  |  |
|                          | Basisdaten                                                                   | Kader Be             | streuer Au     | ufstellung | Spielverlauf To                   | rschütze | n Taktik          | Beobachtung      | Training                              |  |  |
| Mannseliaften            | Aktuelle Auswa                                                               | hl                   |                |            |                                   |          |                   |                  |                                       |  |  |
| Auswahlmannschaften      | Datum: 20.03.2013 Begegnung: Deutschland U19 Junioren - Spanien U19 Junioren |                      |                |            |                                   |          |                   |                  |                                       |  |  |
| Länderspiel bearbeiten   | Freigabestatus: In Prüfung Stadion - Ort: Paul-Janes-Stadion - Düsseldorf    |                      |                |            |                                   |          |                   |                  |                                       |  |  |
| Länderspiel anlegen      | Ergebnis:                                                                    |                      |                |            |                                   |          |                   |                  |                                       |  |  |
| Spielerpool              |                                                                              |                      |                |            |                                   |          |                   |                  |                                       |  |  |
| Statistiken              | Kader Export                                                                 |                      |                |            |                                   |          |                   | Alle Zusagen     | Speichern                             |  |  |
| Taktiksysteme            | We down have about                                                           |                      |                |            |                                   |          |                   |                  |                                       |  |  |
| Wettbewerbsregel suchen  | Kader bearbeite                                                              | 20                   |                |            |                                   |          |                   |                  |                                       |  |  |
| Wettbewerbsregel anlegen | Mannschaft ausv                                                              | vählen: Deutschlan   | d U19 Junioren | Ka 🖌       | der bearbeiten                    | Kader    | kopieren          | Kader löschen    |                                       |  |  |
| Beobachtungen anzeigen   | Um einen Spiele                                                              | r in die Mannschafts | aufstellung üb | ernehmen z | u können, muss dies               | er den E | inladungsstatus " | zugesagt" haben. |                                       |  |  |
| Schulen verwalten        | Lfd. Name                                                                    | Vorname              | Geb.Datum      | Position   | Verein                            | R        | Nr Einladung      | Absagegr         | und                                   |  |  |
| Schulverbund verwalten   |                                                                              | ld Daniel            | 22.04.1004     | Abuebr     | EC Hansa Bostock                  | 6        |                   |                  | 0.57                                  |  |  |
| Dokumentvorlagen         | Andrice Andrice                                                              | na Bohert            | 22.09.1994     | Mittelfeld | Hertha BSC                        |          | 2 Zugesagt        | ×                |                                       |  |  |
| Lehrgang anlegen         | J B Arnold                                                                   | Maximilian           | 27.05.1994     |            | VfL Wolfsburg e.V                 |          | 2 Zugesagt        | ~                | 0.2                                   |  |  |
| Lehrgang bearbeiten      | Dewald                                                                       | d Bernd              | 18.01.1994     |            | 1. FUßBALL-CLUB                   | KÖLN     | 7 Zugesagt        | ~                | 0                                     |  |  |
| Terminkalender           | DI Erti                                                                      | Juergen              | 25.01.1994     |            | 01/07 E.V.<br>VfB Stuttgart       | 8        | 3 Zugesagt        | ~                | 0.0                                   |  |  |
| Spielstätten             | Gerhan                                                                       | dt Yannick           | 13.03.1994     | Mittelfeld | 1. FUBBALL-CLUB                   | KÖLN     | 4 Zugesagt        | ~                | · · · · · · · · · · · · · · · · · · · |  |  |
| Spielbeobachtungen       | 7 Ginter                                                                     | Matthias             | 19.01.1994     |            | SC Freiburg                       | 1        | 17 Zugesagt       | ~                | - O M                                 |  |  |
| Talentförderung          | 0 Glaubit                                                                    | z Mohamed            | 25.05.1994     | Angriff    | TSV BAYER 04                      | 4        | J Zugesagt        | ~                | 🖸 🕐 🗹                                 |  |  |
| Benutzerverwaltung       | 9 Goretz                                                                     | ka Leon              | 06.02.1995     |            | VFL BOCHUM 1848<br>FUßBALLGEMEINS |          | 21 Zugesagt       | ~                | 0                                     |  |  |

Abbildung 3: Export Spielerdaten im Kader

### 2.2 Konfiguration des Exports

Wie im Kapitel 1.3 beschrieben.

### 2.3 Unterschied zum Export aus dem Spielerpool

Beim Export aus dem Kader werden im Abschnitt *Basisdaten* noch die Datenfelder *Einladungsstatus, Absagegrund und Rückennummer* ausgegeben. Diese Datenfelder sind im Spielerpool nicht verfügbar.